# 財政部大平台授權台塑加值中心 授權及台塑網號碼維護操作手冊

#### 步驟1:請至財政部電子發票整合服務平台

# 網址: <u>https://einvoice.nat.gov.tw/</u>

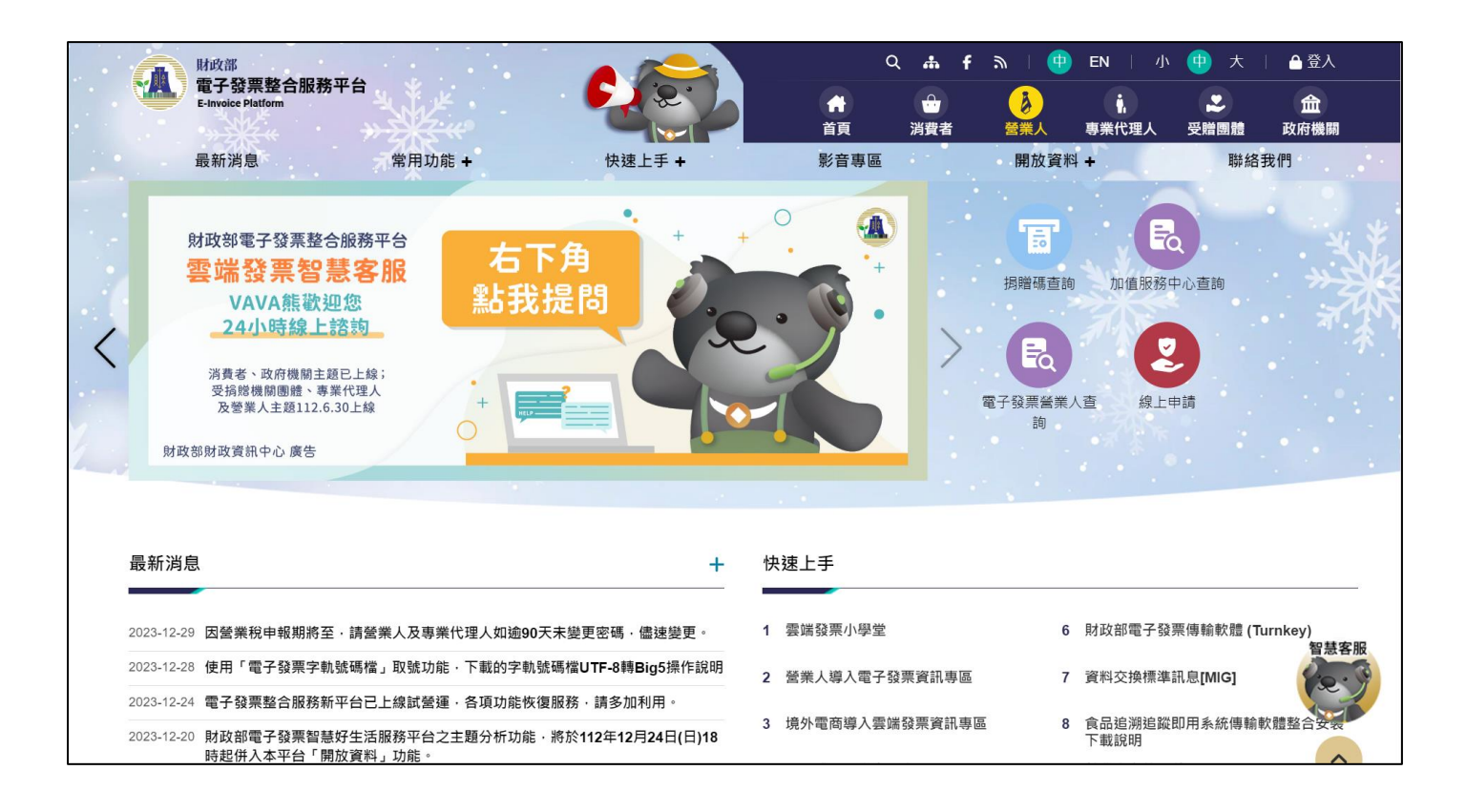

# 步驟2:點選右上角的「登入」

|   |            | 財政部                                                                                                    |                                                                                       |                    | ଦ <b>ሐ f</b> |                |                                             | ッ   🕕                                  | EN   小                | ⊕ 大                      | │ 合 登入           |        |
|---|------------|----------------------------------------------------------------------------------------------------|---------------------------------------------------------------------------------------|--------------------|--------------|----------------|---------------------------------------------|----------------------------------------|-----------------------|--------------------------|------------------|--------|
|   |            | 電子發票整合服務半台<br>E-Invoice Platform                                                                                 |                                                                                       |                    | ★            |                | ⊖<br>消費者                                    | <b>多</b><br>登業人                        | <b>┆</b><br>專業代理人     | ▶ 受贈團體                   | <b>血</b><br>政府機關 |        |
|   |            | 最新消息                                                                                                    | 常用功能 +                                                                                | 快速上手 +             | 影音           | 專區             |                                             | 開放資料                                   | +                     | 聯絡                       | 我們               |        |
| < | 財政         | 材政部電子發票整合服務<br>雲端發票包慧名<br>VAVA熊敬迎您<br>24小時線上諮該<br>消費者、政府機關主題已上<br>受預熔機關團體、專業代理<br>及營業人主題112.6.30上的<br>部財政資訊中心 廣告 | 新田台<br>学派<br>総計<br>(本)<br>(本)<br>(本)<br>(本)<br>(本)<br>(本)<br>(本)<br>(本)<br>(本)<br>(本) | F角<br>提問           |              | •              | >                                           | <b>月</b> 贈碼直詢<br>現館碼直詢<br>電子發票營業/<br>詢 | 加値服務で<br>加値服務で<br>検上を | 中心查詢                     | *****            | ****** |
|   | 最新消息       | Ē                                                                                                    |                                                                                       | +                  | 快速上手         |                |                                             |                                        |                       |                          |                  | ,      |
| 1 | 2023-12-29 | <ul> <li>因營業稅申報期將至·請</li> </ul>                                                                                  | 營業人及專業代理人如逾90                                                                         | )天未變更密碼·儘速變更。      | 1 雲端發票小      | 學堂             |                                             | 6                                      | 財政部電子發                | 票傳輸軟體 (Tu                | urnkey)          | 17     |
| 2 | 2023-12-28 | 6 使用「電子發票字軌號碼                                                                                                    | 當」取號功能·下載的字軌                                                                          | 號碼檔UTF-8轉Big5操作說明  | 2 營業人導入      | 、電子發票          | <b>[資訊專區</b>                                | 7                                      | 資料交換標準                | 訊息[MIG]                  | 百志各日             | SIR SI |
| 2 | 2023-12-24 | 4 電子發票整合服務新平台                                                                                                    | 己上線試營運・各項功能恢                                                                          | 復服務·請多加利用。         | 3            | ション            | 。<br>二、二、二、二、二、二、二、二、二、二、二、二、二、二、二、二、二、二、二、 | . 8                                    | 食品谄渊谄蹤                | 卯田系統傳輸                   | 的體整合分子           |        |
| 1 | 2023-12-20 | ) 財政部電子發票智慧好生<br>時起併入本平台「開放資料                                                                                    | 舌服務平台之主題分析功能<br>料」功能。                                                                 | ·將於112年12月24日(日)18 | 이 있기 백미국     | FY 1 22 PIU 33 |                                             | = 0                                    | 下載說明                  | APT 13 A3 < 10 143 410 4 |                  |        |

#### 步驟 3:登入身份選擇「營業人」, 輸入統編、帳號、密碼及圖形驗證碼

|                                                            | 請選擇登入身分 (中 En                                                                                      |
|------------------------------------------------------------|----------------------------------------------------------------------------------------------------|
|                                                            | 消費者                                                                                                |
|                                                            | 條號 憑證 統一編號 請輸入值                                                                                    |
|                                                            | <ul> <li>帳號</li> <li>訪輪入伯</li> <li>密碼</li> <li>図</li> <li>(2)</li> <li>(3)</li> <li>(4)</li> </ul> |
|                                                            | 國形廠證明                                                                                              |
| 電子發票整合服務平台版權所有<br>Copyrights ©<br>2021 All Rights Reserved |                                                                                                    |

步驟4:「首次使用」需確認是否完成「主憑證登錄」

路徑:營業人功能選單>基本資料>營業人憑證資料登錄作業>主憑證查詢

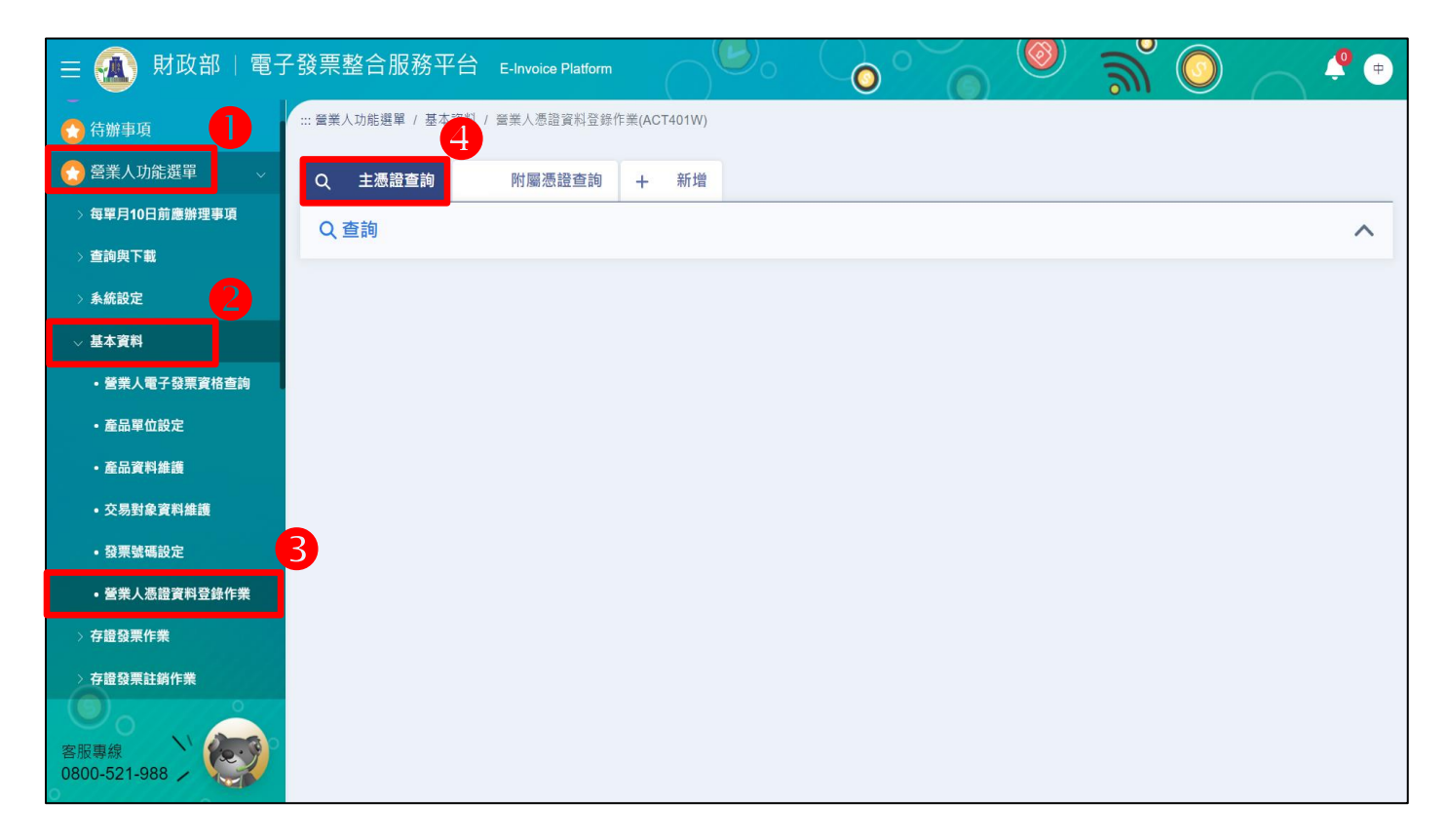

步驟 5: 若尚未完成「主憑證登錄」, 請點選「新增」, 接上讀卡機及

工商憑證,將工商憑證登錄為「主憑證」

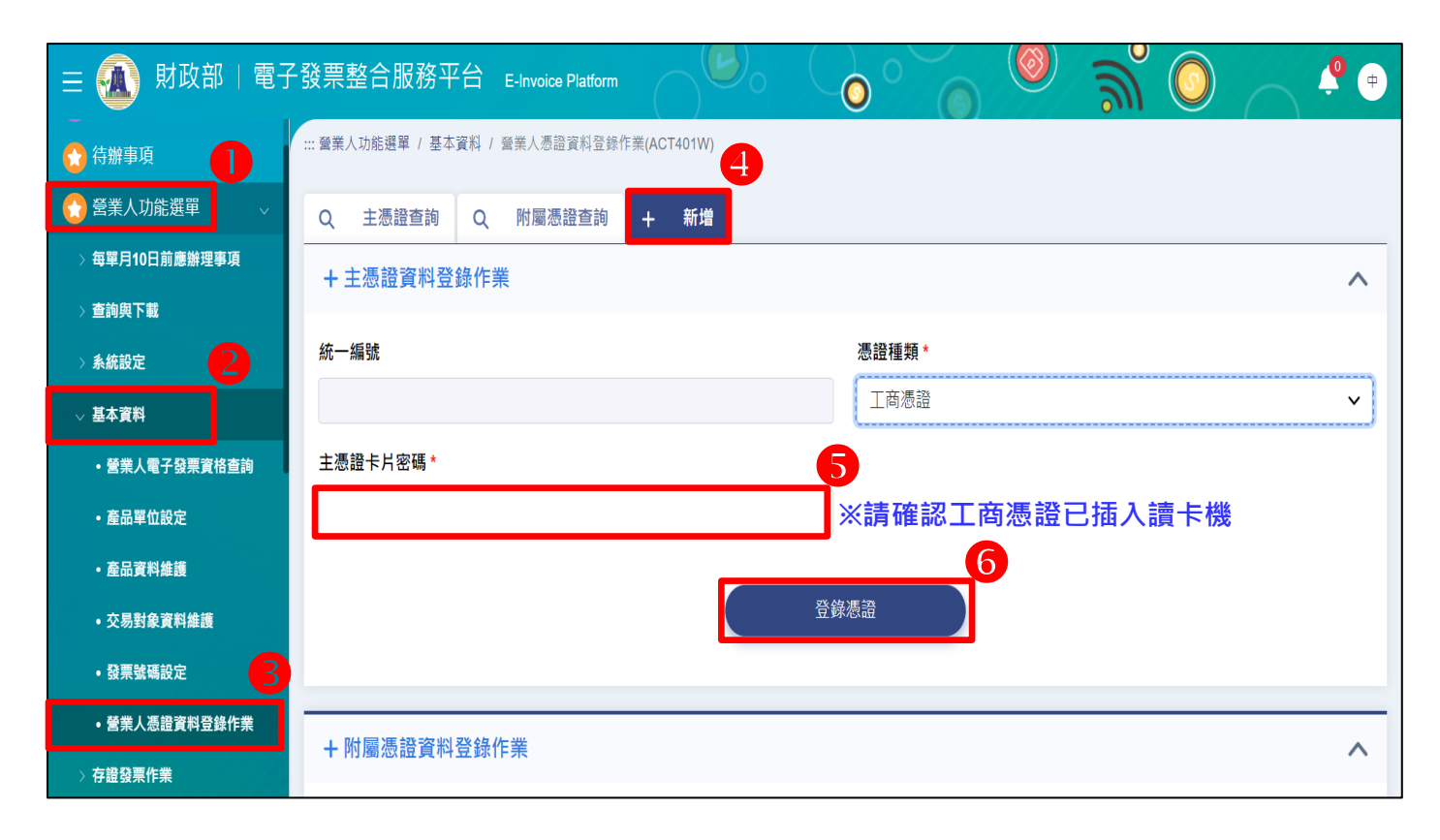

步驟 6:營業人功能選單>設定接收方式及授權>發票字軌號碼相關業務

>新增>接收方式選擇「加值服務中心/總公司接收」。

| ☰ 🕢 財政部 🔤            | <sup>2</sup> 發票整合服務平台 E-Invoice Platfor |                   | $\bigcirc$        |             | ୍ ଲି 🔘 |      | <b>(</b> ) |
|----------------------|-----------------------------------------|-------------------|-------------------|-------------|--------|------|------------|
| 😭 營業人功能選單            | ::: 營業人功能選單 / 接收方式及授權 / 設定接收方:          | 式及授權(BTB007W)     |                   |             |        |      |            |
| > 每單月10日前應辦理事項       | Q 查詢 + 新增                               |                   |                   |             |        |      |            |
| > 查詢與下載              |                                         |                   | 3                 |             |        |      |            |
| > 系統設定               | B2B交換 B2B存證進項 中獎清冊                      | 發票字軌號碼相關業務        | 授權專業代理人查詢發票相      | 目關資料        |        |      |            |
| > 基本資料               | 說明 :                                    |                   |                   |             |        |      | ×          |
| > 存證發票作業             | 1.營業人授權加值服務中心查詢下載貴公司發                   | 票字軌號碼及Turnkey下載責: | 公司之發票字軌號碼(E0501   | )。          |        |      |            |
| > 存證發票註銷作業           | 2.加值服務中心設定國稅局來檔預設接收繞送                   | 代碼。               |                   |             |        |      |            |
| > 交換銷項發票作業           | 接收方式                                    |                   |                   |             |        |      |            |
| > 交換進項發票作業           | ● 加值服務中心/總公司接收 🔷 發票上                    | 上傳軟體(Turnkey)接收   | 國稅局來檔預設           | 一不接收        |        |      |            |
| > 交換銷項接收確認作業         | 计会审话 ·                                  |                   |                   |             |        |      | ~          |
| > 交換進項接收確認作業         | 在思事項,<br>授權加值服務中心或總公司查詢下載貴公司發           | 票字軌號碼及代為傳輸總、分     | ▶<br>支機構配號檔案及空白未@ | 使用之發票字軌號碼至平 | Z台。    |      | ^          |
| > 交換進銷項查詢與下載         |                                         |                   |                   |             |        |      |            |
| ∨ 接收方式及授權            | 加值服務中心/總公司統編                            |                   | 加值服務中心            | M總公司名稱      |        |      |            |
| • 設定接收方式及授權          |                                         |                   |                   |             |        |      |            |
|                      | 授權期間 (請一併點選 <u>起日</u> 及 <u>迄日</u> )     |                   | 發票期間              |             |        |      |            |
| 客服專線<br>0800-521-988 | Ë                                       |                   | Ë                 |             | ~ 🛱    |      |            |
| ▲ 登出                 |                                         |                   |                   | 重設          |        | ₿ 儲存 |            |

步驟7:輸入台塑網加值中心統編:70549797,填寫授權期間及發票期間

(按照下圖輸入),接上讀卡機及工商憑證,點選「儲存」<sup>。</sup>

| Q. 查詢 + 新增                                                                                                    |                                     |                |     |
|----------------------------------------------------------------------------------------------------|-------------------------------------|----------------|-----|
| B2B交換 B2B存證進項 中與请冊 發票字軌號碼相關業務 授權專業代理人查詢發票相關資料                                                                      |                                     |                |     |
| 說明:<br>1.營業人授權加值服務中心查詢下載費公司發 <del>團字點號碼及Turnkey下載費公司之發團字點號碼(E0501)。</del><br>2.加值服務中心設定面稅局來備預設接收線送<br>加值服務中心/總公司統編 | : 70549797                          |                | ×   |
| <ul> <li>         接收方式         <ul> <li>加值服務中心總公司接收</li></ul></li></ul>                                            | 年/月/日)<br>敗月)                       | ×              |     |
|                                                                                                    |                                     |                |     |
| 加值服務中心/總公司統編<br>70549797                                                                                           | 加值服務中心/總公司名稱<br>台塑網科技股份有限公司         |                |     |
| 加值服務中心/總公司統編<br>70549797<br>授權期間 (請一併點選 <u>耙目</u> 及 <u>迄日</u> )                                                    | 加值服務中心總公司名稱<br>台塑網科技股份有限公司<br>發票期間  |                |     |
| 加值服務中心/總公司統編<br>70549797<br>授權期間 (請一併點選 <u>起日</u> 及 <u>迄日)</u>                                                     | 加值服務中心/總公司名稱<br>台塑網科技股份有限公司<br>發票期間 | × ~ 芭 2034年12月 | ×   |
| 加值服務中心/總公司統編 70549797 授權期間(請一併點選 <u>把目及迄日)<br/>自 2024年1月2日~2034年12月31日<br/>※ 新增授權完成,需 隔天 系統設定才會生效。</u>             | 加值服務中心總公司名稱<br>台壁網科技股份有限公司<br>發票期間  | × ~ 🗎 2034年12月 | × 7 |

## 步驟8:輸入工商憑證卡片密碼,點選「送出」。

| 二 營業人功能偏重 / 接収方式及接機 / 設定接収方式及接機(BTB007W)                             |                                                                                                    |                                                                             |      |                |     |
|----------------------------------------------------------------------|----------------------------------------------------------------------------------------------------|-----------------------------------------------------------------------------|------|----------------|-----|
| Q 查询 + 新增                                                            |                                                                                                    |                                                                             |      |                |     |
| B2B交換 B2B存程總項 中級清冊 發展字動號等相關)                                         | 技術業業代理人重約發展                                                                                          | en wei                                                                      |      |                |     |
| 脳間:<br>1.壁業人授権加進服務中心童的下載費公司發展宇範號講员Turnko<br>2.加進服務中心設定置税局來推預股後次總任代碼。 | 憑證驗證                                                                                                 | ×                                                                           | 8    |                | ×   |
| 接收方式                                                                 | 卡片密碼                                                                                                 |                                                                             |      |                |     |
| ●加值服務中心/總公司接收 發票上傳軟體(Turnkey)                                        | [                                                                                                    | Ø                                                                           |      |                |     |
| 注意事項:<br>按確加進發程中心或總公司查許下載責公司發展平載號碼及代為(<br>加倍影發中心/總公司於職               | <ol> <li>公司名稱:<br/>按中心台壁網科技股份利<br/>配號。</li> <li>2. 授權期間自2024年1月21</li> <li>3. 可下載電子發票配號期間</li> </ol> | 同意授權加值服<br>每限公司(70549797)下戰電子發票<br>日到2034年12月31日結束。<br>意2024年2月到2034年12月結束。 | 公司名籍 |                | ×   |
| 70549797                                                             |                                                                                                    |                                                                             | 有限公司 |                |     |
| 授權期間 (請一併點選 <u>起日</u> 及 <u>迄日</u> )                                  | 取消                                                                                                   | 送出 發票期間                                                                     |      |                |     |
| 1 2024年1月2日~2034年12月31日                                              |                                                                                                    | × 🗇 2024年2                                                                  | 2月   | × - 芭 2034年12月 | ×   |
|                                                                      |                                                                                                    |                                                                             |      |                |     |
|                                                                      |                                                                                                    |                                                                             |      |                |     |
|                                                                      |                                                                                                    |                                                                             |      |                |     |
|                                                                      |                                                                                                    |                                                                             |      | 重設             | 日儲存 |
|                                                                      |                                                                                                    |                                                                             |      |                |     |

步驟9:下方出現授權成功資料,營業人授權加值中心成功即完成作業。

| ☰ 🕢 財政部   電子     | ·發票整合服務平台 E-Invoice Platf     | vm             |                        |                   |                  | 🍥 ္လိ 🔘             | <b>•</b>   |
|------------------|-------------------------------|----------------|------------------------|-------------------|------------------|---------------------|------------|
| 〉存證發票作業          | ::: 營業人功能選單 / 接收方式及授權 / 設定接收) | 5式及授權(BTB007W) |                        |                   |                  |                     |            |
| 〉存證發票註銷作業        |                               |                |                        |                   |                  |                     |            |
| > 交換鎬項發票作業       | Q 查詢 + 新增                     |                |                        |                   |                  |                     |            |
| > 交換進項發票作業       | B2B交換 B2B存證進項 中獎清冊            | 發票字軌號碼相關業務 授權  | 專業代理人查詢發票相關資料          |                   |                  |                     |            |
| 〉交換鎬項接收確認作業      | 接收方                           |                |                        | 接收方式              |                  |                     |            |
| > 交換進項接收確認作業     | 台塑網科技股份有限公司(70549797)         | ~              | 排除已逾期                  | 加值服務中心/總公司接收      |                  |                     |            |
| > 交換進鎬項查詢與下載     |                               |                |                        | 可查詢發票區間           |                  |                     |            |
| ∨ 接收方式及授權        |                               |                |                        | 2019年2月~2027年12月  |                  |                     |            |
| • 設定接收方式及授權      |                               |                |                        |                   |                  |                     |            |
| • 查詢及確認接收方式及授權   | 接收方                           | 接收方式           | 設定區間                   |                   | 可查詢發票期間          | 建立日期                | 狀態 動作      |
| 〉發票異常處理系統        | 台塑網科技股份有限公司(70549797)         | 加值服務中心/總公司接收   | 2019年2月1日 00:00:00~202 | 7年12月31日 23:59:59 | 2019年2月~2027年12月 | 2019年2月26日 12:00:59 | 未確認 ×      |
| 〉電子發票證明聯條碼檢測     |                               |                |                        |                   |                  | 1/1 🔇               | > 20 ✔ 共1筆 |
| •加值服務中心評比        |                               |                | 中战事而                   |                   |                  |                     |            |
| 😭 人員帳號及權限管理 🔷    |                               |                | 元以重回                   |                   |                  |                     |            |
| 電子發票字軌號碼取號 →     |                               |                |                        |                   |                  |                     |            |
| 電子發票推廣活動功能選<br>單 |                               |                |                        |                   |                  |                     |            |

步驟 10:加值中心同意授權後,「隔天」請登入台塑電子發票加值中心 網址:<u>https://www.e-invoice.com.tw</u>

| 台塑網<br>電子發票加値中心                                                                                                    |                                                                                                    |                                                                                                    |
|----------------------------------------------------------------------------------------------------|----------------------------------------------------------------------------------------------------|----------------------------------------------------------------------------------------------------|
| <ul> <li>■●系统登入</li> <li>●</li> <li>●</li></ul> | 最新公告<br>2018.03.08 一般會員加值服務上練了!開放會員開立<br>立電子發票的問題(詳細.)。<br>申請方式:登入系統後至 -> 會員帳號 -                                                                          | 歡迎來到台塑網電子發票加值中心,請先登入會員帳號或新申請 電子發票給您交易的任何一家營業人,快速解決全面開 > 加值服務 -> 一般會員開立發票申請                                                                                                    |
| 7883<br>20<br>20<br>20<br>20<br>20<br>20<br>20<br>20<br>20<br>20                                                                                                    | 支援服務  隨著科技的進步,傳統開立發票的方式,也不斷的在改<br>變  ■電子發票加值中心簡介  ■電子發票Q&A  ■閱賀網路各項表單下載: 1.電子感館申請表 2.電子感證申請表 3.電子感證共用申請表 4.運線變更申請表 5.000000000000000000000000000000000000 | <ul> <li>業務諮詢</li> <li>若貴企業與您的客戶及往來廠商,有興趣同時導入電子發票作業之核心會員,或想藉由台塑企業e化經驗提昇公司營運效益</li> <li>業務聯繫專獎(02)2712-2211</li> <li>分橫7842 張先生/林先生</li> <li>分橫7833徐小姐</li> <li>或email至supplier.service@fpg.com.twt</li> <li>服務客戶: 核心會員一覧表</li> </ul> |
| <ul> <li>         金上客批         金</li> <li>         金子發票業務諮詢         勝繋專線:(02)2712-2211         分様7842 張先生/林先生         分様7833 徐小姐     </li> <li>         金合作夥伴     </li> </ul>                                                                                                    | 5.印鑑樂更申請表<br><b>FP</b> Q                                                                                                    | <ul> <li>         · 操作與使用相關問題協助,請電(02)7737-2900 開<br/>留客服中心。     </li> <li>         相關聯結         <ul> <li>             台塑網電子交易市集             </li> <li></li></ul></li></ul>                                                          |
| 若您有操作及使用上的相關問題,請洽關貿客服中心尋求協助。                                                                                                    |                                                                                                    |                                                                                                    |

# 步驟11:至銷項作業>基礎資料維護>由大平台授權字軌選擇。

| 台塑網           |          |            |            |             | 。        | R Ø              | 線上協助 | e      | 聯絡我們     | 國登出系統   |
|---------------|----------|------------|------------|-------------|----------|------------------|------|--------|----------|---------|
| 電子發票加個甲心      | 2        |            | 銷項作業       |             | 🔳 進項     | 作業               |      | 🔳 會員帳  | 號        |         |
|               | 待辦事項     | > 基礎資料     | tit i g    | 禁開立作業       | ]列印作業    | ▶ 折讓單確           | 認    | 報稅作業   | ▶處理回     | 報 道道的作業 |
| 基礎資料維護選項      | 會員:台塑網   | 科技股份有限     | 限公司(99     | 999991)     |          |                  |      |        |          |         |
| 發票號碼維護        | <b></b>  | 編維護/新      | Ť          |             |          |                  |      |        |          |         |
| >發票字軌號碼維護     | 為西午夜时。   | 107 🗸 🖉    | - 2335-900 | n. 11~12 V  | Ha .     |                  | 6    | 了匯入    | csv檔     |         |
| >空白未使用字軌上傳    | 發票千度別:   |            | F          |             | #3<br>   |                  | _    |        |          | 1282年間  |
| 材料品名維護        | 字軌:      |            | 起始號码       | 5: <u> </u> | 終止       | 號碼:              |      | ±      | 一大半合技懽子戰 | 机送掉     |
| > <u>查詢</u>   | 新增       |            |            |             |          |                  |      |        |          |         |
| >修改           | 1.為確保字載  | 北字號設定正     | 確,請先       | 至整合服務平台     | 台授權字軌予加的 | 直中心。( <u>整合服</u> | 務平台授 | 權字軌流程  | 說明)      |         |
| > <u>刪除</u>   | 2.若 貴公司  | 同為分支機構     | ,統一由       | 總機構取號再翻     | 记予分支機構,調 | 清聯繫客服中心          | 設定總機 | 構公司統編  | 0        |         |
| >新增           | 備註:      |            |            |             |          |                  |      |        |          |         |
| 資料復原/結案       | 1.下列額示量  | 新一年的發      | 票號碼建       | 墙資料。        |          |                  |      |        |          |         |
| >材料訂單         | 2.「狀態」長  | とお開立殺悪     | 時的顯示       |             | 6為不使用時,  | 该號碼將不會於          | 撰號清單 | 中顯示。   |          |         |
| > <u>外包託工</u> | 3.已使用的引  | •<br>軌不能刪除 | ,只能修       | 改終止號碼。      |          |                  |      | 1.0001 |          |         |
|               | 發票年<br>度 | 期別         | 字軌         | 起始號碼        | 終止號碼     | 已使用號碼            | 狀態   | 選號排序   | 處理       | I       |
|               | 107      | 11~12      | KT         | 00000020    | 00000599 | -                | 使用中  |        | 修改不使     | き用 刪除   |

### 步驟 12:選擇要開立發票的期別。

| 台      | ¥R4                      |     |          |           |                |              |                    | <b>~</b>   |      |        |             |     |  |
|--------|--------------------------|-----|----------|-----------|----------------|--------------|--------------------|------------|------|--------|-------------|-----|--|
| i<br>E | 2                        | 183 | 望網電子 鼓票) | 加值中心-Inte | ernet Explorer |              |                    |            | _    |        | ×           | :8九 |  |
| Ð      |                          |     |          |           |                |              |                    |            |      |        |             |     |  |
|        | 會員:台塑網科技股份有限公司(99999991) |     |          |           |                |              |                    |            |      |        |             |     |  |
| 基礎資    |                          |     | 授        | 權字軌清算     | 革              |              |                    |            |      |        |             |     |  |
| 發票號    |                          |     |          |           |                |              |                    |            | _    |        | 1           |     |  |
| >      |                          |     | 項次       | 年度別       | 期別             | 字軌           | 起號                 | 迄號         | 4 選  | 睪      |             |     |  |
| 材料品    |                          |     | 1        | 107       | 01 ~ 02        | AA           | 0000001            | 00000500   | 選    | 澤      |             |     |  |
| >      |                          |     | 2        | 107       | 03 ~ 04        | TF           | 00000499           | 00001500   | 選    | 澤      |             |     |  |
|        |                          |     | 3        | 107       | 09 ~ 10        | GT           | 0000001            | 00001500   | 選    | 澤      |             |     |  |
| >      |                          |     | 4        | 107       | 11 ~ 12        | KT           | 0000000            | 00000599   | 選    | 澤      |             |     |  |
| 資料復    |                          |     | 的每天十回    | ワム総撮ム     | 。              | 5-3-30-2-355 | 该霍心事分台的名           |            |      |        |             |     |  |
| >      |                          |     |          | 111文催日    | 空物道动于外间回间;     | 6月赤白2去       | 1又1年于1月1月1日11年6月9月 | 1 °        |      |        |             |     |  |
| >      |                          | 野   | 削力]      |           |                |              |                    |            |      |        |             |     |  |
|        |                          |     |          |           |                |              |                    |            |      |        |             | h 📕 |  |
|        |                          |     |          |           |                |              |                    |            |      |        |             |     |  |
|        |                          |     |          |           | 10/ 11*12 NI   | 0000020      | 00000333           | 17 11 12 1 | 19LX | 1.0571 | ענא בעוון ד |     |  |
|        |                          |     |          |           |                |              |                    |            |      |        |             |     |  |

步驟 13: 系統自動帶入選擇的發票號碼,確認後點「新增」即可開立發票。

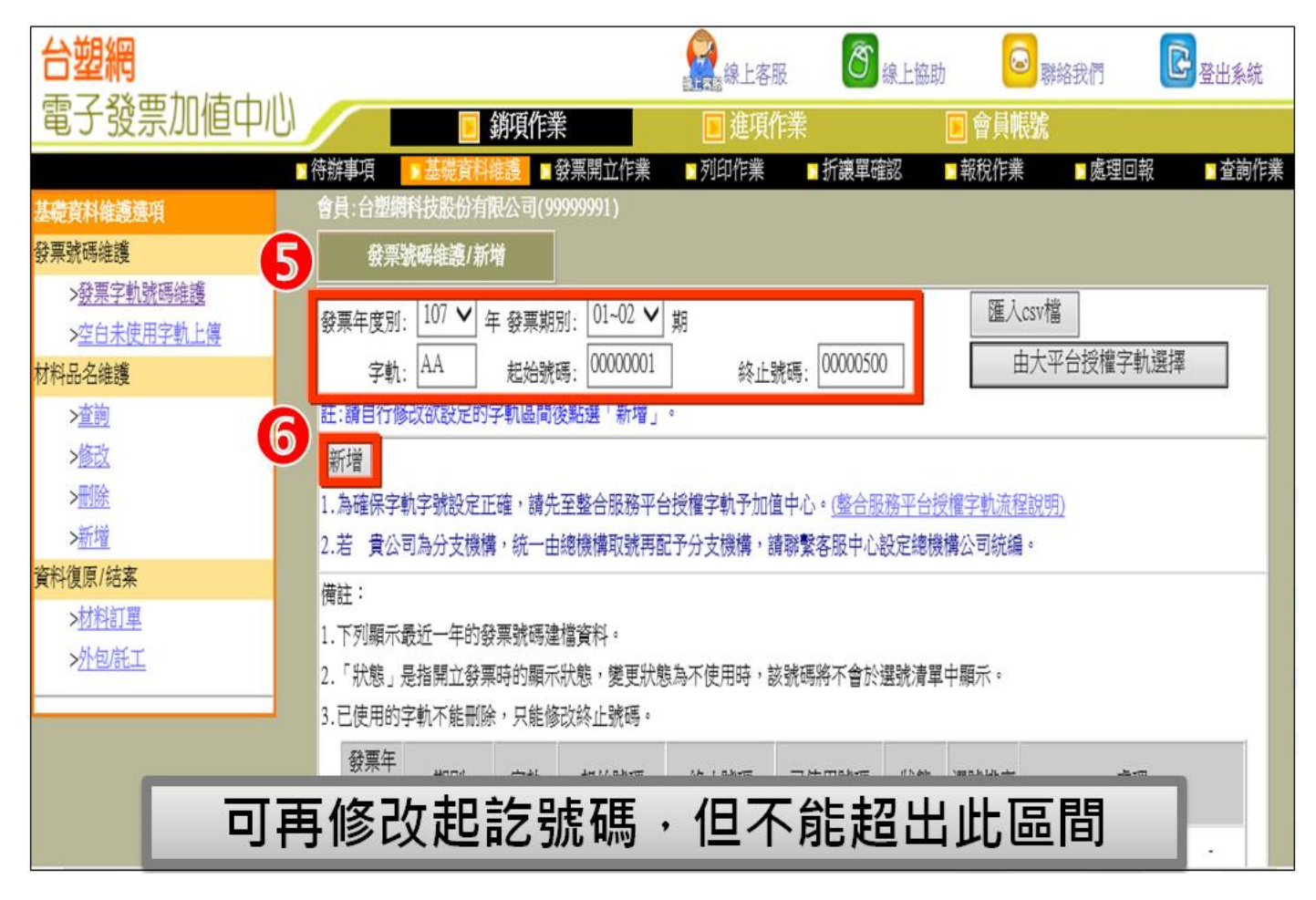